|                                                                    |                                                                               | e financiación largo plazo | Fecha<br>Elaboración:<br>2021/08/31                                                                                                    |                                                                                                    |  |  |
|--------------------------------------------------------------------|-------------------------------------------------------------------------------|----------------------------|----------------------------------------------------------------------------------------------------|----------------------------------------------------------------------------------------------------|--|--|
| Nombre funcionalidad :                                             | Tipo de financiación largo                                                    | plazo                      |                                                                                                    |                                                                                                    |  |  |
| Descripción de la funcionalidad :                                  | Permite parametrizar las características de los planes de pago a largo plazo. |                            |                                                                                                    |                                                                                                    |  |  |
| Actor/Usuario :                                                    | Administrativo                                                                |                            |                                                                                                    |                                                                                                    |  |  |
| Prerrequisito                                                      | Ejecutor del paso                                                             | Pasos                      | Pasos principales                                                                                                    | Mensajes<br>(Informativo/Adv<br>ertencia/Validaci<br>ón)                                                                                                    |  |  |
|                                                                    | Usuario                                                                       | 1                          | El usuario ingresa a la opción del sistema.<br>Selecciona añadir un valor.                                                                                                    |                                                                                                    |  |  |
|                                                                    | Sistemas                                                                      | 2                          | Muestra los campos:<br>Unidad de negocios.<br>Tipo de financiación.                                                                                                    |                                                                                                    |  |  |
| Seguridad de datos Finanzas del<br>Alumnado                        | Usuario                                                                       | 3                          | El usuario diligencia la unidad de negocios a la cual pertenecerá en<br>Tipo de Plan de Pago, este campo es regido por seguridad de datos.                                                                                                    |                                                                                                    |  |  |
|                                                                    | Usuario                                                                       | 4                          | El usuario diligencia el nombre del tipo de plan de pagos a<br>parametrizar.                                                                                                    |                                                                                                    |  |  |
|                                                                    | Usuario                                                                       | 5                          | Da click en <b>añadir</b>                                                                                                    |                                                                                                    |  |  |
|                                                                    | Sistemas                                                                      | 7                          | plan de pagos a largo plazo.<br>Fecha Efectiva<br>Estado<br>Descripción<br>Tipo de cuenta<br>Institución Académica<br>Grado académico<br>Ítem pago<br>Ítem capital<br>Porcentaje a Financiar<br>Aplicar IPC%<br>Ítem IPC Flag<br>Generar pagaré<br>Tipo de cuenta a financiar<br>Fecha efectiva: Se diligencia la fecha inicial desde los cuales estará<br>disponible la parametrización. En caso de crear mas de un registro y<br>no se encuentre correctamente diligenciada la secuencia de fecha<br>efectiva se generara un error. | La F Efec<br>insertada no se<br>sitúa en el rango<br>de fechas de las<br>filas anterior y<br>siguiente. (15,47)<br>La fecha efectiva<br>de una fila debe<br>situarse dentro de<br>la secuencia de<br>otras fechas<br>incluidas en la<br>misma barra de<br>desplazamiento.<br>Debe ser anterior |  |  |
|                                                                    | Usuaria                                                                       |                            | Estado: El usuario selecciona el estado (XLAT) activo o inactivo del                                                                                                    | a la fecha efectiva<br>de la fila superior<br>y posterior a la<br>fecha efectiva de<br>la fila inferior.                                                                                                    |  |  |
|                                                                    |                                                                               | ő                          | plan de pago a crear.<br>Descripción: El usuario asigna una descripción al plan de pago que                                                                                                    |                                                                                                    |  |  |
|                                                                    | Usuario                                                                       | 9                          | se esta creando.                                                                                                    |                                                                                                    |  |  |
| Tipo de cuenta de SF de plan de<br>pagos                           | Sistemas                                                                      | 10                         | Tipo de cuenta: el sistema muestra los tipos de cuenta disponibles asociados a planes de pago dentro de su parametrización.                                                                                                    |                                                                                                    |  |  |
|                                                                    | Usuario                                                                       | 11                         | Tipo de cuenta: El usuario selecciona el tipo de cuenta de los<br>disponibles asociados a planes de pago de acuerdo a lo requerido<br>por el plan de pago.                                                                                                    |                                                                                                    |  |  |
| Seguridad de datos Gestion del<br>Alumnado                         | Sistemas                                                                      | 12                         | Institución académica: El sistema calculará de forma automática la<br>institución de acuerdo al grado academico seleccionado. Este campo<br>es regido por seguridad de datos.                                                                                                    |                                                                                                    |  |  |
|                                                                    | Sistemas                                                                      | 13                         | Grado academico: El sistema presentará los grados académicos<br>disponibles en la tabla de grados académicos de la estructura<br>académica. Este campo esta regido por seguridad de datos.                                                                                                    |                                                                                                    |  |  |
| Seguridad de datos Gestion del<br>Alumnado                         | Usuario                                                                       | 14                         | Grado academico: El usuario selecciona el grado academico al cual<br>pertenecerá el plan de pagos.                                                                                                    |                                                                                                    |  |  |
|                                                                    | Sistemas                                                                      | 15                         | ltem de pago: el sistema listará los ítems de pago asociados al tipo<br>de cuenta parametrizada Por Ejemplo: PPL "plan de pago largo<br>plazo".                                                                                                    |                                                                                                    |  |  |
| Seguridad de datos Finanzas del<br>Alumnado                        | Usuario                                                                       | 16                         | Item de pago: El usuario selecciona el ítem de pago necesario para<br>el plan de pago, dicho ítem debe estar asociado al tipo de cuenta<br>parametrizada como de plan de pago.                                                                                                    |                                                                                                    |  |  |
| Tipo de Item de cargo asociado a el tipo de cuenta de plan de pago | Sistemas                                                                      | 17                         | Item de capital: el sistema listará los ítems de cargo asociados al tipo<br>de cuenta parametrizada como de plan de pago.                                                                                                    |                                                                                                    |  |  |

|                                             |          |    | Ítem de canital. El usuario selecciona el ítem de cargo necesario para  |                     |
|---------------------------------------------|----------|----|-------------------------------------------------------------------------|---------------------|
| Seguridad de datos Finanzas del<br>Alumnado | Usuario  | 18 | el plan de pago, dicho ítem debe estar asociado al tipo de cuenta       |                     |
|                                             |          |    | seleccionada en el campo tino de Cuenta                                 |                     |
|                                             |          |    | Porcentaia a financiar: El usuario diligencia el valor norcentual entre | "El valor del       |
|                                             |          |    | 1 y 100 gue será subjerte per defeste de les serges e financiar         |                     |
|                                             |          |    | r y 100, que sera cubierto por delecto de los cargos a linanciar        | campo<br>"D         |
|                                             |          |    | dentro del plan de pagos seleccionado.                                  | "Porcentaje a       |
|                                             |          |    |                                                                         | financiar"          |
|                                             |          |    |                                                                         | insertado no se     |
|                                             |          |    |                                                                         | encuentra dentro    |
|                                             | Usuario  | 19 |                                                                         | del rango definido  |
|                                             |          |    |                                                                         | para este, el valor |
|                                             |          |    |                                                                         | debe estar entre    |
|                                             |          |    |                                                                         | 1.00 v 100.00       |
|                                             |          |    |                                                                         | (Tres (3) dígitos)  |
|                                             |          |    |                                                                         | (XX XX)"            |
| l                                           |          |    |                                                                         | (///,///)           |
| _                                           | Llavaria | 20 | Aplica IPC%: El usuario selecciona el flag si este requisito aplique    |                     |
|                                             | Usuario  | 20 | para el plan de pago que se esta diligenciando.                         |                     |
|                                             |          |    | Item IPC: El sistema listara los ítems de cargo asociados al tipo de    |                     |
| Tipo de Item de cargo                       | Sistemas | 21 | cuenta seleccionada en el campo Tipo de cuenta, parametrizada           |                     |
|                                             |          |    | como de plan de pago.                                                   |                     |
| Seguridad de datos Finanzas del<br>Alumnado | Usuario  | 22 | Ítem Cargo IPC: El usuario selecciona el ítem de cargo necesario        |                     |
|                                             |          |    | para el plan de pago, dicho ítem debe estar asociado al tipo de         |                     |
|                                             |          |    | cuenta parametrizada en plan de pago.                                   |                     |
|                                             |          |    | Ítem Pago IPC: El usuario selecciona el ítem de pago necesario para     |                     |
|                                             |          | 23 | el plan de pago, dicho ítem debe estar asociado al tipo de cuenta       |                     |
|                                             |          |    | parametrizada en plan de pago.                                          |                     |
| Usu                                         | Usuario  | 24 | Generar pagaré: El usuario selecciona el flag, si este requisito        |                     |
|                                             |          |    | aplique para el plan de pago que se esta diligenciando.                 |                     |
|                                             |          |    | Además se muestra el campo Palntilla Pagarè, que se describe a          |                     |
|                                             |          |    | continuacion                                                            |                     |
|                                             |          |    | Plantilla Pagarè: El usuario seleciona de la lista de valores la        |                     |
|                                             |          | 25 | plantilla que se utilizará para generar el formato en PDF del pagaré.   |                     |
|                                             |          |    |                                                                         |                     |
|                                             |          |    | Tipo de cuenta a Financiar: El usuario selecciona el tipo de cuenta     | "Se debe            |
|                                             |          | 1  | de los cargos que podran ser financiados por el plan de pago a crear,   | diligenciar un      |
|                                             | Usuario  | 26 | en caso de que sea mas de una cuenta se debe agregra dando click        | registro como       |
|                                             |          |    | en el boton (+).                                                        | minimo en la grilla |
|                                             |          |    | Siempre se debe agregar una definición en esta grilla.                  | Tipo de cuenta a    |
|                                             | Usuario  | 27 | El usuario oprime el botón Guardar .                                    |                     |
|                                             | Sistemas | 28 | El sistema guarda la información.                                       |                     |